# **Visitor Manual**

**AEROINDIA 2025** 

- Index :
  - 1. Steps to Register as a Visitor
  - 2. <u>Steps to Login after Registering as a Visitor</u>
  - 3. <u>Steps to Purchase Visitor Passes as a Visitor</u>
  - 4. <u>Steps to Approve & Download Visitor Pass as a Visitor</u>

- Steps to Register as a Visitor :
  - Go to Home Page of the Official Website of the AEROINDIA 2025 : <u>www.aeroindia.gov.in</u>.
  - Click on the "Registration" option available on the menu bar at the top-right corner of the webpage (if you're on the Desktop mode) and choose the "Visitor" option from the drop-down menu. Now, you'll be redirected to the "Sign Up Your User Account" webpage - "Account" section.

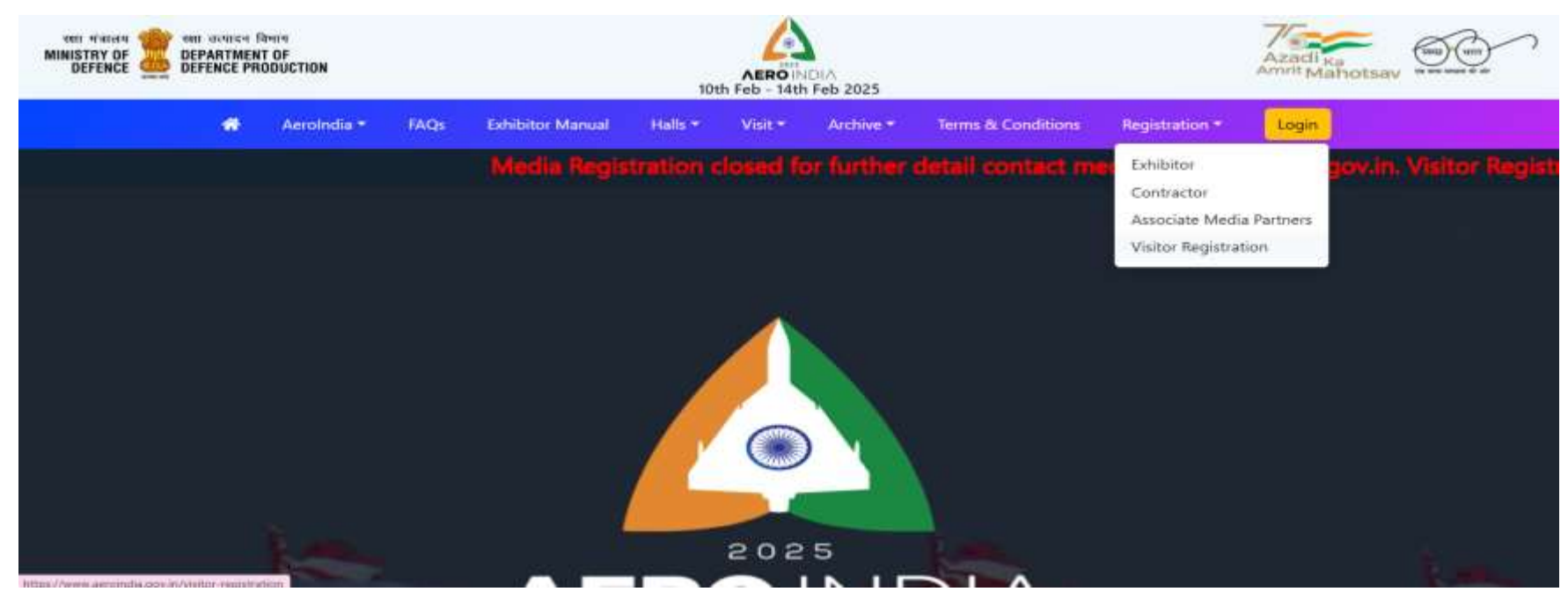

Aero India 2025 Website Home Page : https://www.aeroindia.gov.in/

- Steps to Register as a Visitor :
  - In the "Account" Section :-
  - 1. 1. In the "Account" section, select / fill / upload (as applicable) your Account Information details from / in the options / space provided against each field.

  - If you are an Individual or a Company belonging from India, select "Indian Visitor" option against the "Are you?" field.
     If you are an Individual or a Company belonging from outside India, select "Foreign Visitor" option against the "Are you?" field.
  - Steps applicable only for the "Indian Visitor" :-
  - Select the Name of your State from the drop-down menu against the "State Name" field. 1.
  - Enter your First Name and Last Name in the designated spaces provided under the "Name of the Nodal Officer" field. 2.
  - If you are a Company, select "Company" option against the "Are 3. you?" field.
  - If you are an Individual, select "Individual" option against the "Are 4. you?" field.

- Steps to Register as a Visitor :
  - Steps applicable only for the "Indian Visitor (Company)" :-
  - Upload GST File of your Company in the "GST of the Company" field. The file should be in PDF format only and the file size should be less than 2 MB.
  - 2. Upload PAN File of your Company in the "PAN of the Company" field. The file should be in PDF format only and the file size should be less than 2 MB.
  - 3. Fill Billing Address of your Company in the space provided under the "Billing Address of the Company" field.
  - 4. Enter Name of your Company in the space provided under the "Company Name" field.
  - 5. Enter Contact Email of your Company in the space provided under the "Contact Email" field.
  - 6. Enter Contact Number of your Company in the space provided under the "Contact Number" field.

- Steps to Register as a Visitor :
  - Steps applicable only for the "Indian Visitor (Individual)"
     .-
  - Select an ID Type from the drop-down menu inside the "Select ID Type" field and upload the selected ID File by clicking on the "Choose File" button that appears after selection.
  - 2. Fill your Billing Address in the space provided under the "Billing Address of the Individual" field.
  - 3. Enter your Name in the space provided under the "Individual Name" field.
  - 4. Enter your Contact Email in the space provided under the "Contact Email" field.
  - 5. Enter your Contact Number in the space provided under the "Contact Number" field.

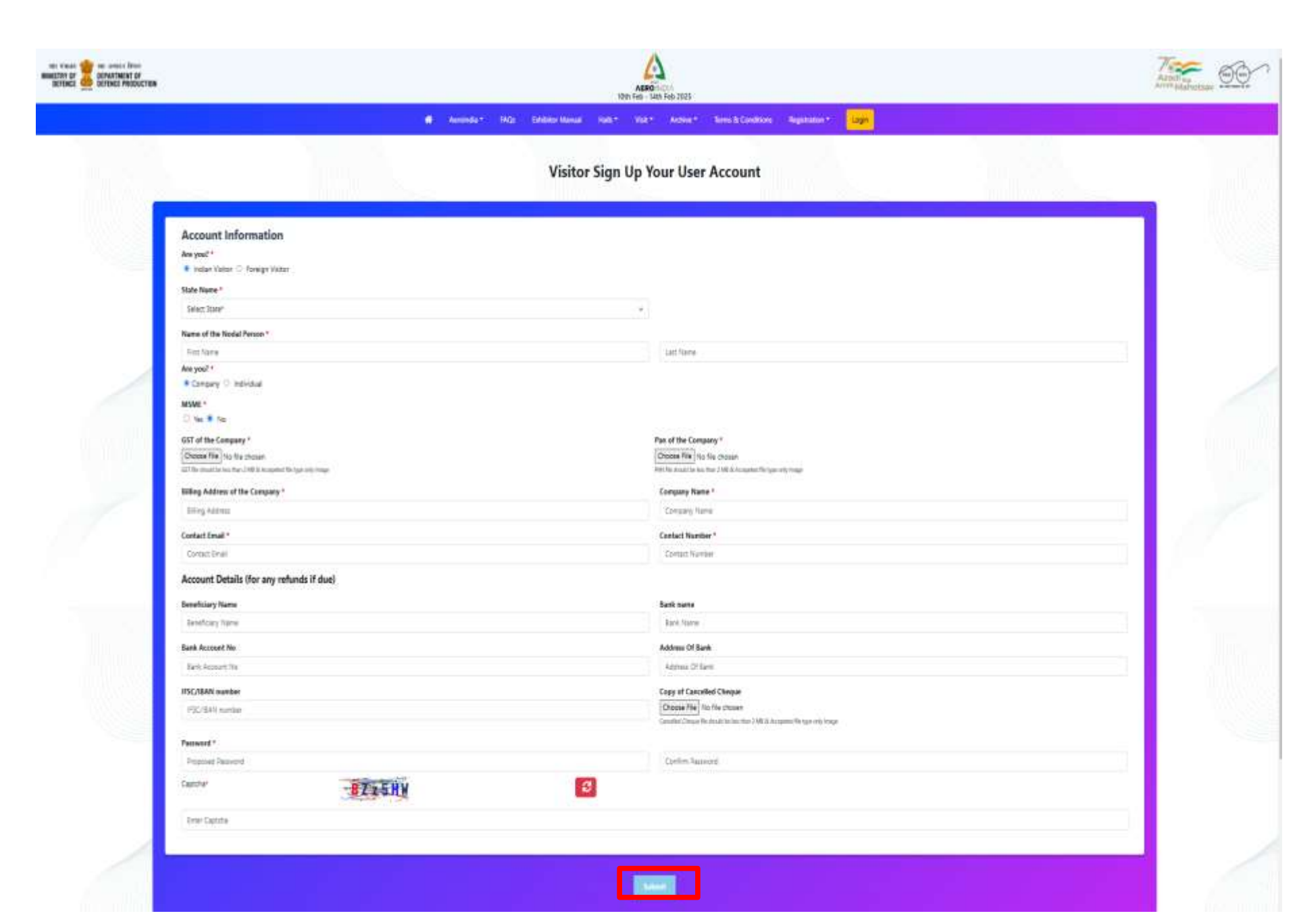

- Steps to Register as a Visitor :
  - Steps applicable only for the "Foreign Visitor" :-
  - 1. Select your Country from the drop-down menu against the "Country Name" field.
  - 2. Enter your First Name and Last Name in the designated spaces provided under the "Name of the Nodal Officer" field.
  - 3. If you are a Company, select "Company" option against the "Are you?" field.
  - 4. If you are an Individual, select "Individual" option against the "Are you?" field.
  - Steps applicable only for the "Foreign Visitor (Company)"
     :-
  - 1. Fill Billing Address of your Company in the space provided under the "Billing Address of the Company" field.
  - 2. Enter Name of your Company in the space provided under the "Company Name" field.
  - 3. Enter Contact Email of your Company in the space provided under the "Contact Email" field.
  - 4. Enter Contact Number of your Company in the space provided under the "Contact Number" field.

- Steps to Register as a Visitor :
  - Steps applicable only for the "Foreign Visitor (Individual)"
  - Select an ID Type from the drop-down menu inside the "Select ID Type" field and upload the selected ID File by clicking on the "Choose File" button that appears after selection.
  - 2. Fill your Billing Address in the space provided under the "Billing Address of the Individual" field.
  - 3. Enter your Name in the space provided under the "Individual Name" field.
  - 4. Enter your Contact Email in the space provided under the "Contact Email" field.
  - 5. Enter your Contact Number in the space provided under the "Contact Number" field.
  - After clicking on the "Submit" button, you'll receive a Registration Confirmation Email on the Email ID you have provided in the "Contact Email" field on the "Sign Up Your User Account" webpage - "Account" section.
  - After receiving the Registration Confirmation Email, you can login as a Visitor by entering your Login Credentials on the Login Page : <u>www.aeroindia.gov.in/login</u>.

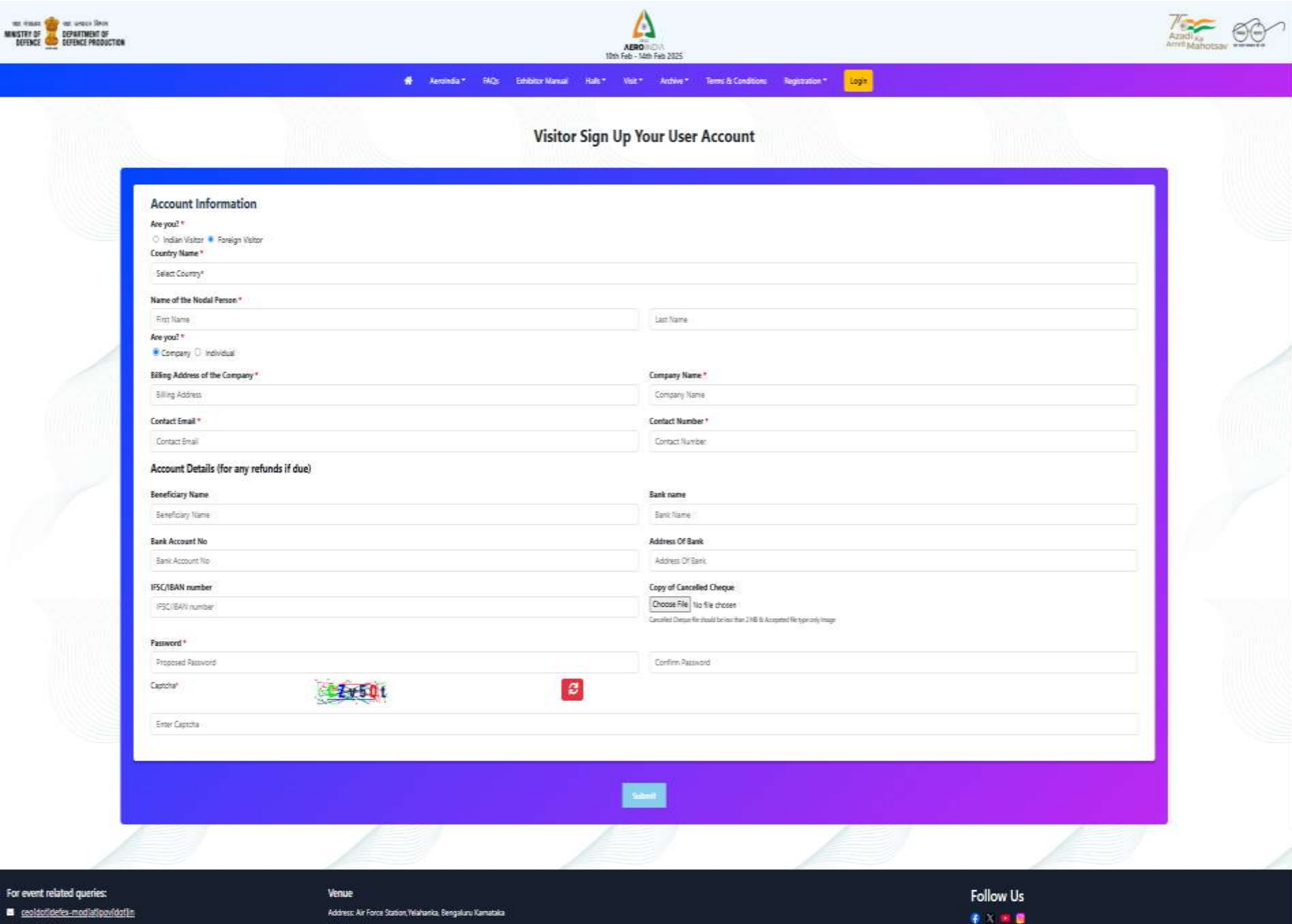

J +91 11 43663320

Location Map

# • Steps to Login after Registering as a Visitor :

- Go to Home Page of the Official Website of the Aero India 2025 : <u>www.aeroindia.gov.in</u>.
- Click on the "Login" option available on the menu bar at the top-right corner of the webpage (if you're on the Desktop mode). Now, you'll be redirected to the "Login" webpage.

# On the "Login" Webpage :-

- 3. On the "Login" webpage, fill your correct Username and Password in the provided relevant spaces.
- 4. Enter Captcha given in the Captcha Image in the provided space and click on the "Submit" button.
- 5. After clicking on the "Submit" button, you'll be logged in as a Visitor (if you've provided the correct login details) and redirected to the "Visitor Dashboard" webpage.

![](_page_11_Figure_0.jpeg)

# • Steps to Purchase Visitor Passes as a Visitor :

#### On the "Visitor Dashboard" Webpage :-

1. On the "Visitor Dashboard" webpage, click on the "Passes" option available on the side bar situated at the left side of the webpage and choose the "Buy" option from the drop-down menu that appears. Now, you'll be redirected to the "Add Passes Quota" webpage.

|                                            |                                                                                                    |                              | III Pare F             | Dephoard               |                      |   | 6⊭ Logout              |
|--------------------------------------------|----------------------------------------------------------------------------------------------------|------------------------------|------------------------|------------------------|----------------------|---|------------------------|
| Mahesh test Ay Protein Ay Doolsings Presen | L∞.                                                                                                    | Purchased                    | Total Filled           |                        | Total Approved<br>13 | 1 | Total Downloaded<br>13 |
|                                            | Purchase Pass      Get your pass with 4     Get * Perchase (fas*)     Get * Perchase (fas*)     Get * Perchase (fas*)     Get * Perchase (fas*)     Get * Dension(fac*) | Fill Dotails<br>Fill Dotails | • > <sup>1</sup> Acc   | xove Details           | o > Download         |   | >>                     |
|                                            |                                                                                                    |                              | Сорунция 6 2025 Авгони | dia. At 1995 Instrumed |                      |   |                        |

• Steps to Purchase Visitor Passes :

## On the "Add Passes Quota" Webpage :-

- 1. Click on the "Passes" option available on the side bar menu and choose the "Buy" option (highlighted in Red Box here) from the drop-down menu that appears.
- On the "Add Passes Quota" webpage, either select the "Business Passes" option or select the "General Passes" option from the drop-down menu available under the "Category Name" field, depending upon the Category of the Visitor Passes you want to buy.
- 3. In the space provided below the "Badges Quota (Paid)" field, enter the number of Visitor Passes of the selected Category you want to buy and click on the "ADD TO CART" button.

| 2025<br>AERO INDIA |   | Add Passes Quota |
|--------------------|---|------------------|
| Mahesh test        |   |                  |
| My Profile         | • |                  |
| My Bookings        |   |                  |
| Passes             |   | select category  |
| Buy                |   |                  |
| Business Passes    |   |                  |
|                    |   |                  |

| ADD TO CART |   |
|-------------|---|
|             | J |

Enter Badges Quota (Paid)

**Disclaimer :** The contents of this document are solely for information purposes. For complete details, kindly refer to the 'Terms & Conditions' document available on the AEROINDIA 2025 Website. In case of a conflict, the contents of the 'Terms & Conditions' document would prevail.

Category Name

Logout

Badges Quota (Paid)

•

Steps to Purchase Visitor Passes as a Visitor :

#### On the "My Cart" Webpage :-

- 4. After clicking on the "ADD TO CART" button, you'll be redirected to the "My Cart" webpage where the Visitor Passes of the selected Category just added by you will reflect alongside other Items added by you in your Cart in the past.
- 5. On the "My Cart" webpage, click on the "Proceed To Pay" button and pay the Total Amount to complete the Purchase of the Visitor Passes of the selected Category along with other Visitor Passes present in your Cart.

| 6           |      |                      |                 |                   |           |          |           |        | 5+<br>Logout       |
|-------------|------|----------------------|-----------------|-------------------|-----------|----------|-----------|--------|--------------------|
| AEROINDIA   | Home | / My Bookings / My C | Gart            |                   |           |          |           |        |                    |
| Mahesh test | My   | Cart                 |                 |                   |           |          |           |        |                    |
| Profile *   | 0    | Product Type         | Description     | Unit Rate         | Price     | Quantity | Payment % | Action | Cart Totals        |
| es. •       |      | Passess              | General Passess | <b>\$2,500.00</b> | ₹2,500.00 | ,        | 100 %     |        | Subtotal ₹7,500.00 |
|             |      | Passess              | Business Pass   | ₹5,000.00         | ₹5,000.00 | (3.)     | 100 %     |        | PROCEED TO PAY     |
|             |      |                      |                 |                   |           |          |           |        |                    |

# • Steps to Assign a Visitor Pass as a Visitor :

## On the "Visitor Dashboard" Webpage :-

- 1. Once you've completed the Purchase of the Visitor Passes of the selected Category, you can Assign them to Individuals by going to the "Passes Details" webpage of the selected Category.
- 2. On the "Visitor Dashboard" webpage, click on the "Passes" option available on the side bar situated at the left side of the webpage and from the drop-down menu that appears, either choose the "Business Passes" option or choose the "General Passes" option, depending upon the Category of the Visitor Passes that have been already Purchased by you and that you now want to Assign to an Individual.
- 3. After selecting the relevant option, you'll be redirected to the "Passes Details" webpage for the selected Category option.

# • Steps to Assign a Visitor Pass as a Visitor :

## On the "Passes Details" Webpage :-

- 4. The "Passes Details" webpage contains details of all the Visitor Passes of the selected Category that have been already Purchased, Assigned or Approved by you.
- 5. On the "Passes Details" webpage, click on the "ADD NEW" button (available under the "Action" field) against a Passes Quota already Purchased by you to Assign a Visitor Pass from that Passes Quota to an Individual.
- 6. After clicking on the "ADD NEW" button, you'll be redirected to the "Add User" webpage.

| etios                     |                |              |               |                  |                         |         |                | 🌲 Logout |
|---------------------------|----------------|--------------|---------------|------------------|-------------------------|---------|----------------|----------|
| Dashboard                 | Passes Details |              |               |                  |                         |         |                |          |
| My Profile =<br>Passens = | Br.No C        | ategory Name | Complementary | Paid Pass        | Total Paun              | Balance | Action         |          |
|                           | 1 84           | amen Panassa | 0.            | 19.              | . W.                    | -17     | MEW (MASSES () | ]        |
|                           |                |              |               |                  |                         |         |                |          |
|                           |                |              |               |                  |                         |         |                |          |
|                           |                |              |               |                  |                         |         |                |          |
|                           |                |              |               |                  |                         |         |                |          |
|                           |                |              |               |                  |                         |         |                |          |
|                           |                |              |               |                  |                         |         |                |          |
|                           |                |              |               |                  |                         |         |                |          |
|                           |                |              |               |                  |                         |         |                |          |
|                           |                |              |               | Copyright © 2024 | Delexpo.All rights rese | rved    |                |          |

#### Passes Details :

<u>NOTE</u> : You can Assign the Visitor Passes of the selected Category already Purchased by you to Individuals by going to the "Passes Details" webpage of the selected Category.

<u>Step 1</u> : Click on the "ADD NEW" button (highlighted in Red Box here) against a Passes Quota (highlighted in Orange Box here) purchased by you to Assign a Visitor Pass to an Individual from that Passes Quota.

# • Steps to Assign a Visitor Pass as a Visitor :

## On the "Add User" Webpage :-

- 7. On the "Add User" webpage, select / fill / upload (as applicable) the required details of the Individual to whom you are Assigning the selected Pass from / in the options / space provided against each field.
- 8. Enter the First Name and Last Name of the Individual to whom you are Assigning the selected Visitor Pass in the spaces provided below the "First Name" and "Last Name" fields respectively.
- 9. Enter the Email ID of the Individual in the space provided under the "Email" field.
- 10.Select the Country of the Individual from the drop-down menu under the "Country" field.
- 11.Enter the Mobile Number of the Individual in the space provided under the "Mobile" field.

# • Steps to Assign a Visitor Pass as a Visitor :

## On the "Add User" Webpage :-

- 12.Select the Date and Session of the Event for which you are Assigning the selected Visitor Pass from the drop-down menu available under the "Event Date" field.
- 13.Upload the Photograph of the Individual in the "Upload Photo" field.
- 14.Select the ID Type of the Individual from the drop-down menu available under the "ID Type" field, fill the ID Number and Upload the ID File for the selected ID Type in the designated spaces.
- 15.All fields marked with an asterisk (\*) are mandatory to be filled.
- 16.After filling all the required data-fields, click on the "SUBMIT" button. Now, a notification denoting the successful Assignment of the selected Visitor Pass to the Individual would appear on the screen.

Description → Logout

| AEROINDIA                       | Add User                                                                                                    | Home / Passes /                                                                             | Passes Details / Add User                                         |  |
|---------------------------------|----------------------------------------------------------------------------------------------------|---------------------------------------------------------------------------------------------|-------------------------------------------------------------------|--|
| Mahesh test                     | Add User                                                                                                    |                                                                                             |                                                                   |  |
| Ny Profile  Ny Bookings  Passes | First Name *   Fest Name*   Email *   Email *   Category *   General Passess   Event Date *   Select Event Date   Do you want a car pass?   Yes * No | Last Name * Last Name * Last Name * Country * Inda Upload Photo * Locose File No lie closen | Designation *  Designation *  Mobile *  Do Type *  Select ID Type |  |
|                                 |                                                                                                    | Copyright © 2025 Aeroindia. All rights reserved.                                            |                                                                   |  |

 Steps to Approve & Download Visitor Passes as a Visitor :

# On the "Visitor Dashboard" Webpage :-

- Once, you've Assigned a Visitor Pass to an Individual, you can verify that the Pass has been successfully Assigned to the desired Individual only and Approve that Visitor Pass by going to the "Passes Details" webpage of the selected Category.
- 2. On the "Visitor Dashboard" webpage, click on the "Passes" option available on the side bar situated at the left side of the webpage and from the drop-down menu that appears, either choose the "Business Passes" option or choose the "General Passes" option, depending upon the Category of the Visitor Passes that have been already Assigned by you to someone and that you want to Approve.
- 3. After selecting the relevant option, you'll be redirected to the "Passes Details" webpage of the selected Category option.

 Steps to Approve & Download Visitor Passes as a Visitor :

# > On the "Passes Details" Webpage :-

- 4. The "Passes Details" webpage contains details of all the Visitor Passes of the selected Category that have been already Purchased, Assigned or Approved by you.
- 5. On the "Passes Details" webpage, click on the "VIEW PASSES[]" button (available under the "Action" field) against a Passes Quota from which you have already Assigned a Visitor Pass to at least one Individual to Approve the Visitor Passes from that Passes Quota.
- 6. After clicking on the "VIEW PASSES()" button, you'll be redirected to the "Approve Passes" webpage.

|              |             |                 |               |               |                              |         | 6+ Logout                           |
|--------------|-------------|-----------------|---------------|---------------|------------------------------|---------|-------------------------------------|
| AERO INDIA   | Public Pass | ses Details     |               |               |                              |         |                                     |
| Mahesh test  | ScNo        | Category Name   | Complimentary | Paid Pass     | Total Paus                   | Balance | Action                              |
| My Profile * | 61          | General Passees | 1             | -10           | < 10                         | 61      | VEW PASSES14) ADD HEW (TEL DISTALS) |
| Passes 🔻     | BUT MAS     |                 |               |               |                              |         |                                     |
|              |             |                 |               |               |                              |         |                                     |
|              |             |                 |               |               |                              |         |                                     |
|              |             |                 |               |               |                              |         |                                     |
|              |             |                 |               |               |                              |         |                                     |
|              |             |                 |               |               |                              |         |                                     |
|              |             |                 |               |               |                              |         |                                     |
|              |             |                 |               |               |                              |         |                                     |
|              |             |                 |               |               |                              |         |                                     |
|              |             |                 |               |               |                              |         |                                     |
|              | -           |                 |               | 55 JULY 10    |                              |         |                                     |
|              |             |                 |               | Copyright © 2 | 025 Aeroindia. Al rights res | served  |                                     |

 Steps to Approve & Download Visitor Passes as a Visitor :

# On the "Approve Passes" Webpage :-

- 7. On the "Approve Passes" webpage, select the checkbox against the Individual Name whose Visitor Pass you want to Approve. Here, you can select and Approve the Visitor Passes for multiple Individuals at the same time.
- 8. After selecting all the Individuals whose Visitor Passes you want to Approve, click on the "APPROVE" button. A notification denoting the successful Approval of the selected Visitor Passes should appear on the screen along with the "Status" field for those Visitor Passes getting updated to the "Approved" status.
- 9. After a Visitor Pass has been successfully Approved for an Individual, you can Download it by clicking on the "PASSES" button and Share it by clicking on the "RESEND TICKET" button, both available against that Individual Name under the "Action" field.

![](_page_26_Picture_0.jpeg)

#### **Passes Details**

Mahesh test

My Poolie My Bookings

Passes

Horne / Parsies / Presses Details

**Passes Details** 

| Sr.No | Natio          | Enui II           | Country | Mobile No  | Category         | © Туре          | ID Type No.                            | Event Date         | Status   | Action       |
|-------|----------------|-------------------|---------|------------|------------------|-----------------|----------------------------------------|--------------------|----------|--------------|
| 1     | hgli:hgl       | yfgldyb@grail.com | inda    | 9767687687 | General Pausers  | Driving License | x0000000000000000                      | 13th Fabruary 2025 | Agreed   | ANNE ACCOUNT |
| 2     | jet hoj        | Ng@gmail.com      | hida    | 9767687687 | General Passess  | Driving Licence | 100000000000015765                     | 14th February 2025 | Approved | Anne Acemen  |
| à     | hgthgtigti hgt | hgt@gnall.com     | lida    | 9567657857 | General Piessess | Driving License | 200220005458                           | 13th February 2025 | Approved | Anne         |
| 4     | gidş gid       | gid@gmail.com     | India   | 9967657657 | General Pauvess  | Driving Licence | XXXXXXXXXXXXXXXXXXXXXXXXXXXXXXXXXXXXXX | 13th February 2025 | Approved | Anna Anna    |
|       |                |                   |         |            |                  |                 |                                        |                    |          |              |
|       |                |                   |         |            |                  |                 |                                        |                    |          |              |
|       |                |                   |         |            |                  |                 |                                        |                    |          |              |
|       |                |                   |         |            |                  |                 |                                        |                    |          |              |

Copyright © 2025 Aeroindia. All rights reserved.

**Disclaimer :** The contents of this document are solely for information purposes. For complete details, kindly refer to the 'Terms & Conditions' document available on the AEROINDIA 2025 Website. In case of a conflict, the contents of the 'Terms & Conditions' document would prevail.

€ Logout

![](_page_27_Picture_1.jpeg)

#### Car Pass Download

![](_page_28_Figure_1.jpeg)

![](_page_28_Picture_2.jpeg)

![](_page_28_Picture_3.jpeg)

![](_page_28_Picture_4.jpeg)

![](_page_28_Figure_5.jpeg)

# Thank You!